## Zmena veľkosti loga

Last updated 18 novembra, 2024

Ak potrebujete zmeniť veľkosť svojho loga, nepotrebujete editor obrázkov. Veľkosť loga môžete ľahko zmeniť pomocou **obojstrannej šípky** (**toggle**). Ak chcete zmeniť veľkosť loga, postupujte podľa krokov uvedených nižšie:

- 1. Prejdite do bloku Hlavička a umiestnite kurzor myši na logo.
- 2. Klepnite na čierne tlačidlo so šípkou.
- 3. Držte tlačidlo a posuňte ho, aby ste zmenili veľkosť loga.
- 4. Uvoľnite. Vaše nové rozmery loga budú aktualizované na celom webe.